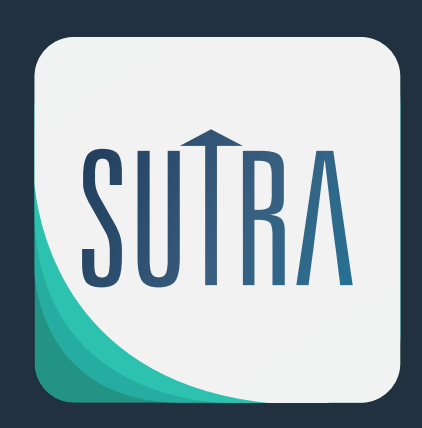

### GUIA DE USUARIO DEL SUTRA

# SISTEMA ÚNICO DE TRÁMITE LEGISLATIVO

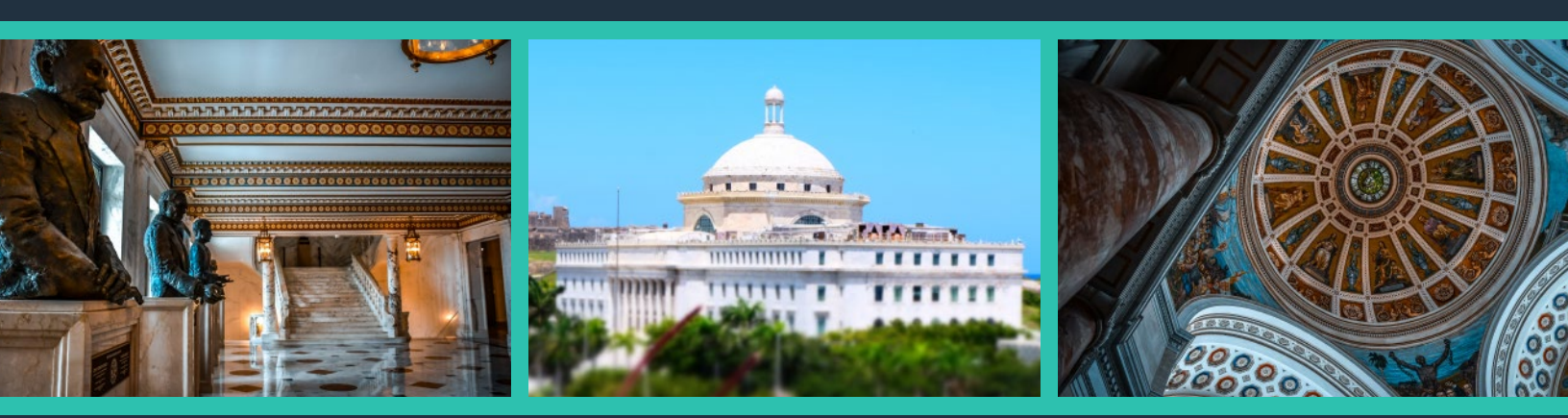

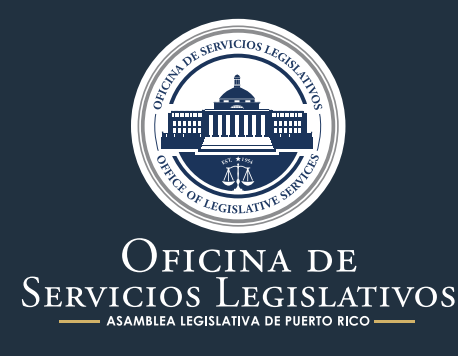

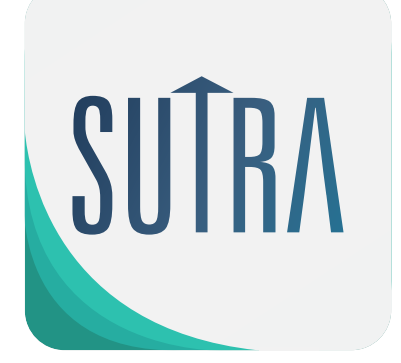

**GUIA DE USUARIO DEL SUTRA** 

# SISTEMA ÚNICO DE TRÁMITE LEGISLATIVO

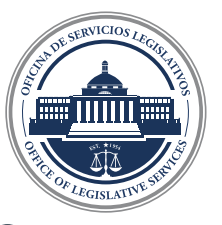

OFICINA DE SERVICIOS LEGISLATIVOS

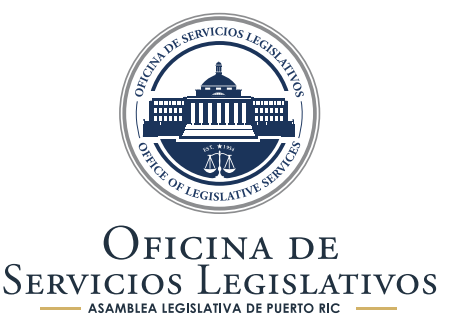

# SISTEMA ÚNICO DE TRÁMITE LEGISLATIVO

#### Introducción

La Oficina de Servicios Legislativos, como responsable de dar publicidad y notoriedad a las medidas presentadas en los Cuerpos Legislativos, tuvo la iniciativa de actualizar la plataforma de búsqueda de medidas legislativas con el fin de facilitar el acceso a la información de una manera actualizada, confiable y segura para el beneficio de la Asamblea Legislativa y cada ciudadano que se sirva de ella.

En esa encomienda, se desarrolló el Sistema Único de Trámite Legislativo (SUTRA) el cual viene a unificar en una sola fuente de búsqueda lo que se conocía en su momento como el Prontuario de Legislación y el Trámite Legislativo. Como resultado, el SUTRA incorpora parámetros de búsqueda que simplifican la gestión del individuo para dar con aquella medida, legislación y ordenanza municipal que se emplea encontrar.

Asimismo, incorpora a sus funcionalidades la posibilidad de encontrar en una sola plataforma de búsqueda las ordenanzas municipales de los municipios que participaron en esta alianza colaborativa.

En cuanto a las medidas presentadas en la Asamblea Legislativa, es la Oficina de Trámite Legislativo la responsable de recopilar, integrar y mantener actualizado el tracto de cada una de ellas desde su fecha de radicación, hasta que se convierte en Ley.

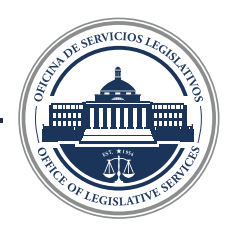

## ¿CÓMO ACCEDER AL SISTEMA ÚNICO **DE TRAMITE LEGISLATIVO?**

El SUTRA se accede a través de la página web de la Oficina de Servicios Legislativos en el área de Servicios o bien a través de su dirección electrónica www.oslpr.org

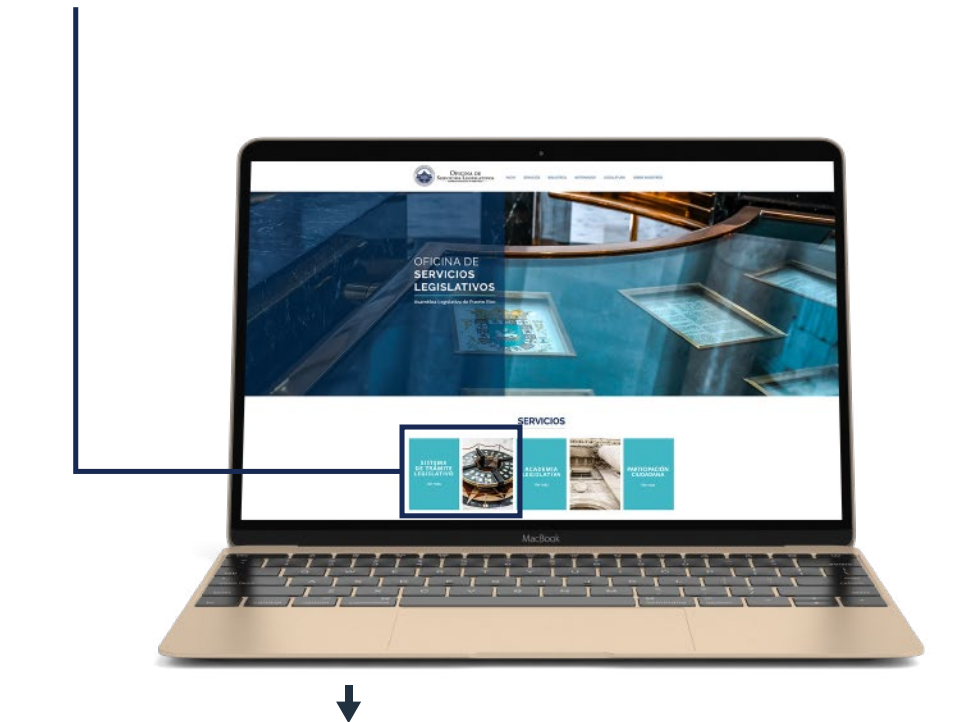

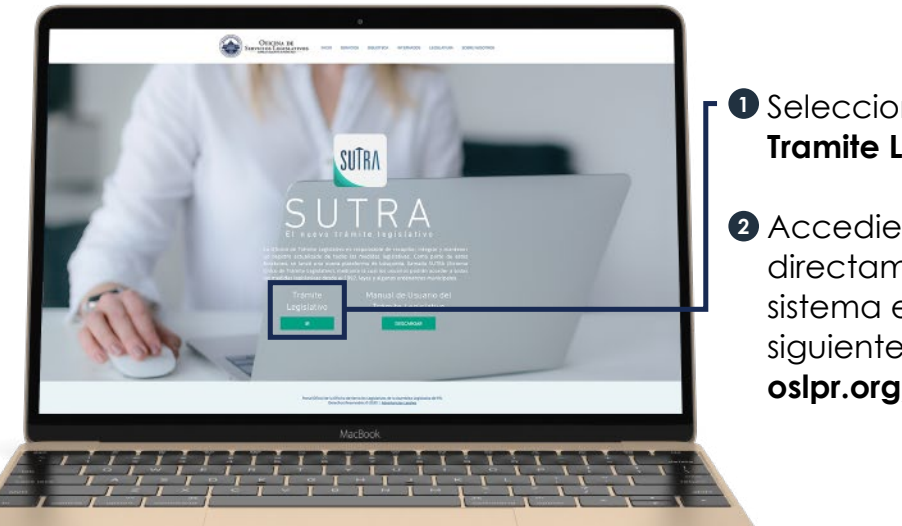

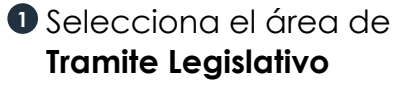

2 Accediendo directamente al sistema en el siguiente enlace: oslpr.org/buscar

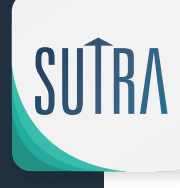

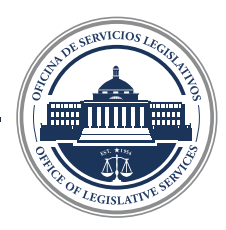

Al utilizar cualquiera de las dos formas de encontrar el SUTRA el resultado es el mismo. Es decir, una pantalla con varios filtros de búsqueda en su cuerpo interior y, a su extremo derecho, un recuento a modo de notificación de las últimas cuatro leyes aprobadas, las últimas cuatro medidas radicadas, las ultimas resoluciones conjuntas aprobadas y las últimas medidas de administración.

| Cuatrienio:<br>2017-2020                                                                                | Frence on Tillules                                                                                                    |                                                                                                    |
|----------------------------------------------------------------------------------------------------|----------------------------------------------------------------------------------------------------|----------------------------------------------------------------------------------------------------|
| lipo de Medida:<br>Todos<br>Cuerpo:<br>Todos<br>Núm. Medida:<br>Fecha de Radicación<br>Desde:<br>Hasta: | <ul> <li>Autor:</li> <li>Todos</li> <li>Evento:</li> <li>Todos</li> <li>Comisión:</li> <li>Todos</li> <li>Medida de Administració</li> <li>Por Petición: </li> <li>Buscor</li> </ul> | <ul> <li>LEYES APROBADAS Ley Núm. 177 del 16 de diciembre de 2019 Ley Núm. 172 del 5 de agosto de 2018 Ley Núm. 170 del 2 de agosto de 2018 (RS 1310) - Resolución del Senado (RC1669) - Resolución del Senado (RC1669) - Resolución Concurrente del Senado RESOLUCIONES CONJUNTAS APROBADAS (RCS0463) - Resolución Conjunta del Senado (RCC0577) - Resolución Conjunta del Senado (RCC05461) - Resolución Conjunta del Senado MEDIDAS DE ADMINISTRACIÓN A-113: (PS1450) - Proyecto del Senado A-116: (PS1448) - Proyecto del Senado</li> </ul> |

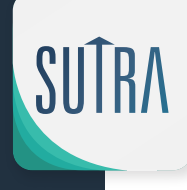

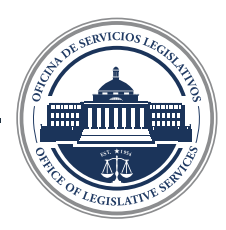

#### **Récord Legislativo**

En esta sección se facilita el seguimiento de las últimas actualizaciones de eventos, medidas radicadas y leyes sucedidas en la Asamblea Legislativa que han sido recopilados e integrados en el SUTRA.

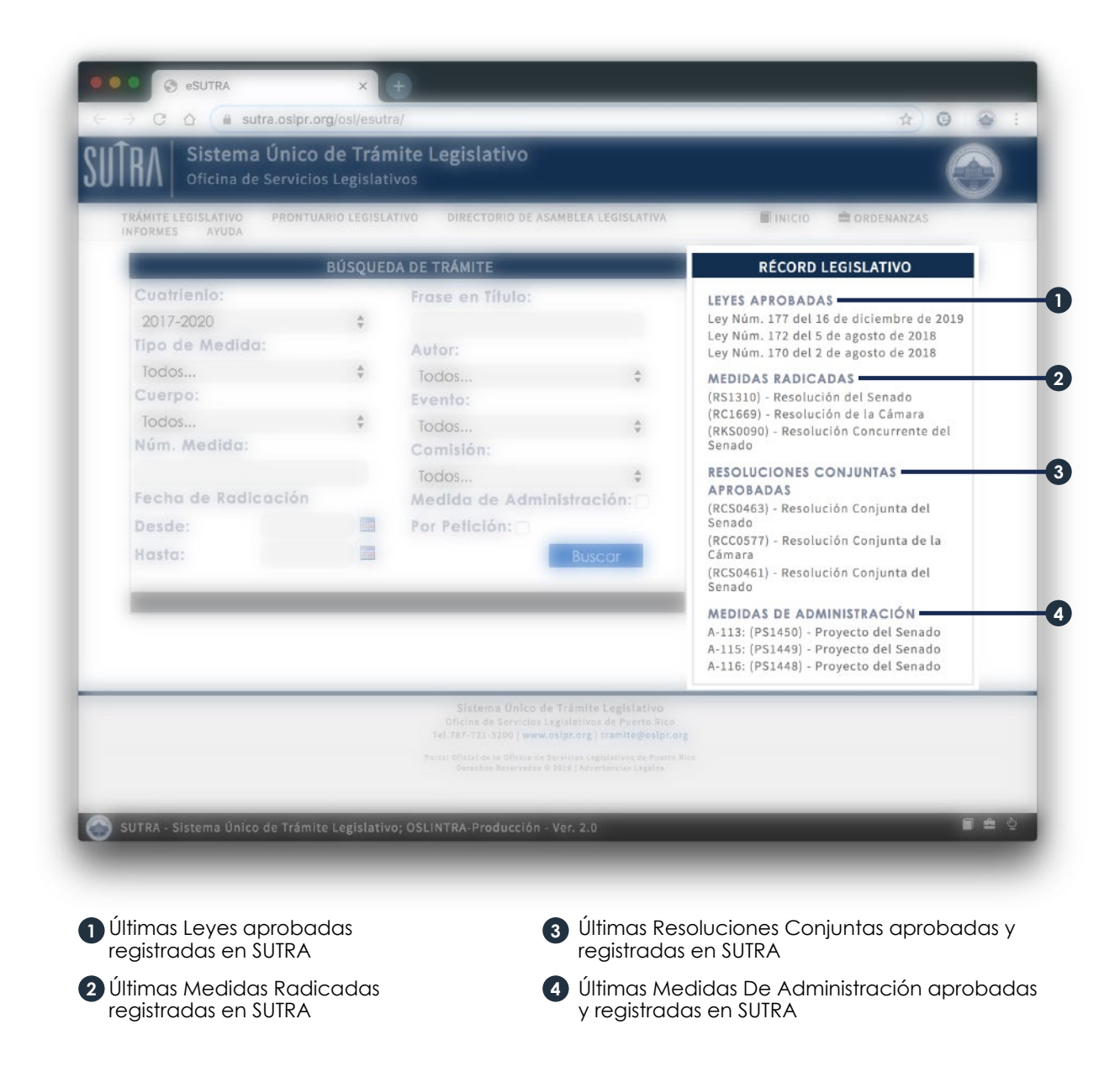

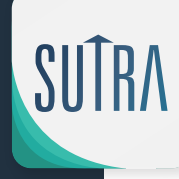

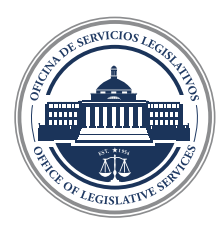

#### Parámetros y opciones de búsqueda

Estos mecanismos de búsqueda pueden ser utilizados de forma generalizada para obtener como resultado una lista de medidas y leyes de cierta naturaleza o que se relacionen con determinadas piezas legislativas. El resultado dependerá, en la mayoría de los casos, de qué parámetros de búsqueda se estén utilizando y cuanta información tenga el usuario para colocarla en los espacios correspondientes. Según vaya limitando los parámetros de búsqueda, sus resultados se irán reduciendo hasta tener solo aquellos que sean de su interés.

Por otra parte, estos mecanismos de búsqueda se pueden utilizar de una manera más especificada para encontrar con exactitud aquella medida que le interese al usuario. Bien sea porque conoce el número de medida o por haber suministrado la información suficiente que haga exitosa su gestión.

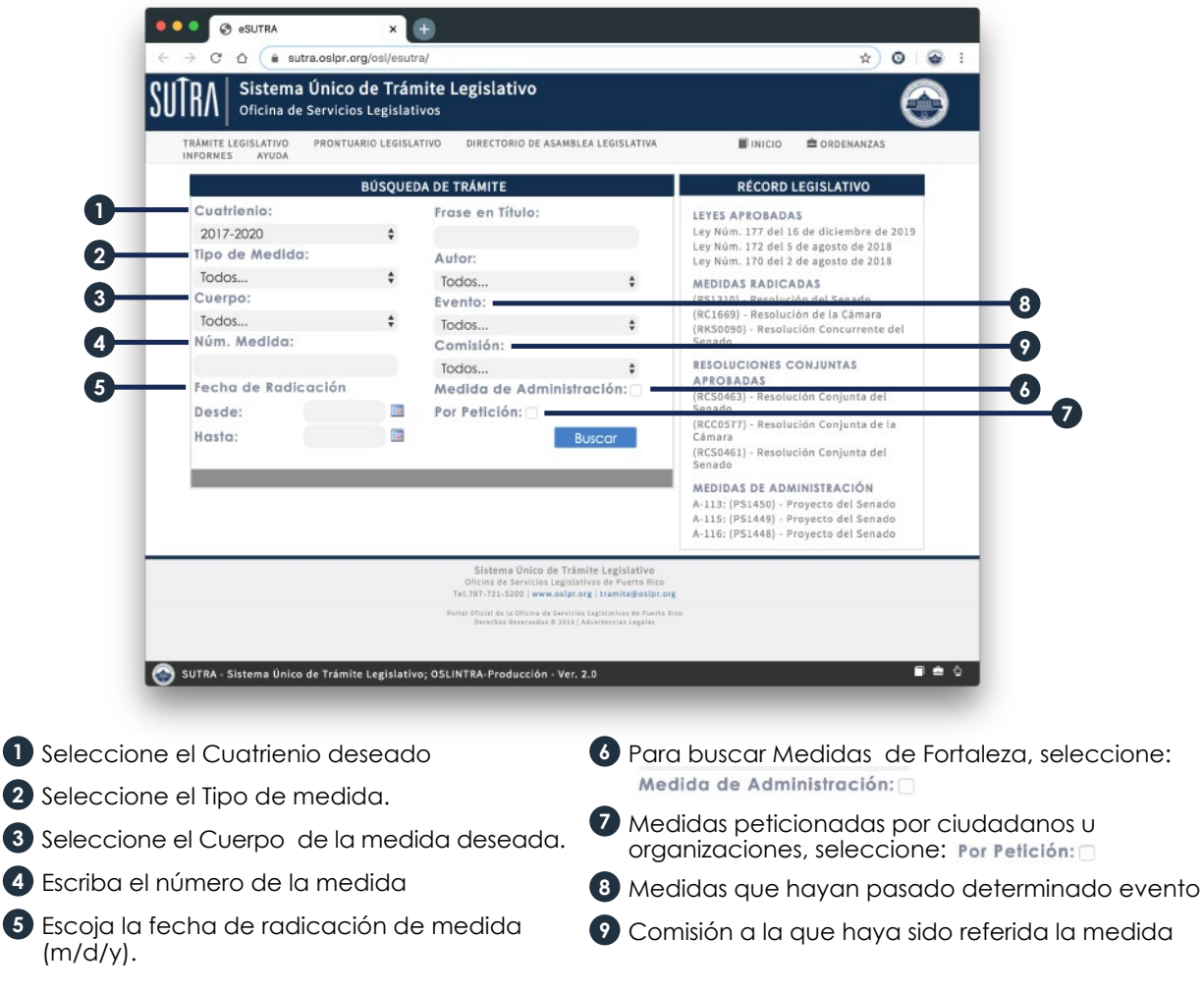

Estos nueve parámetros de búsqueda se utilizan, en la mayoría de los casos, para obtener resultados específicos sobre medidas legislativas con ciertos rasgos característicos similares en cuanto a tipo de medida, fecha de radicación, naturaleza y origen

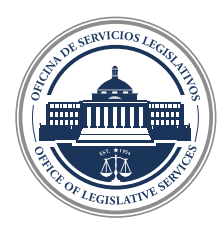

#### Búsqueda por autor de la Medida

También tiene la alternativa de buscar medida por un Autor, que incluye, además, todas las medidas en las cuales el Autor seleccionado aparezca como Co-autor o Suscribiente. Obteniendo entonces como resultado todas las medidas donde el Legislador sea Autor, Co-autor o Suscribiente. Del mismo modo, tiene la opción de buscar la medida por Todos.

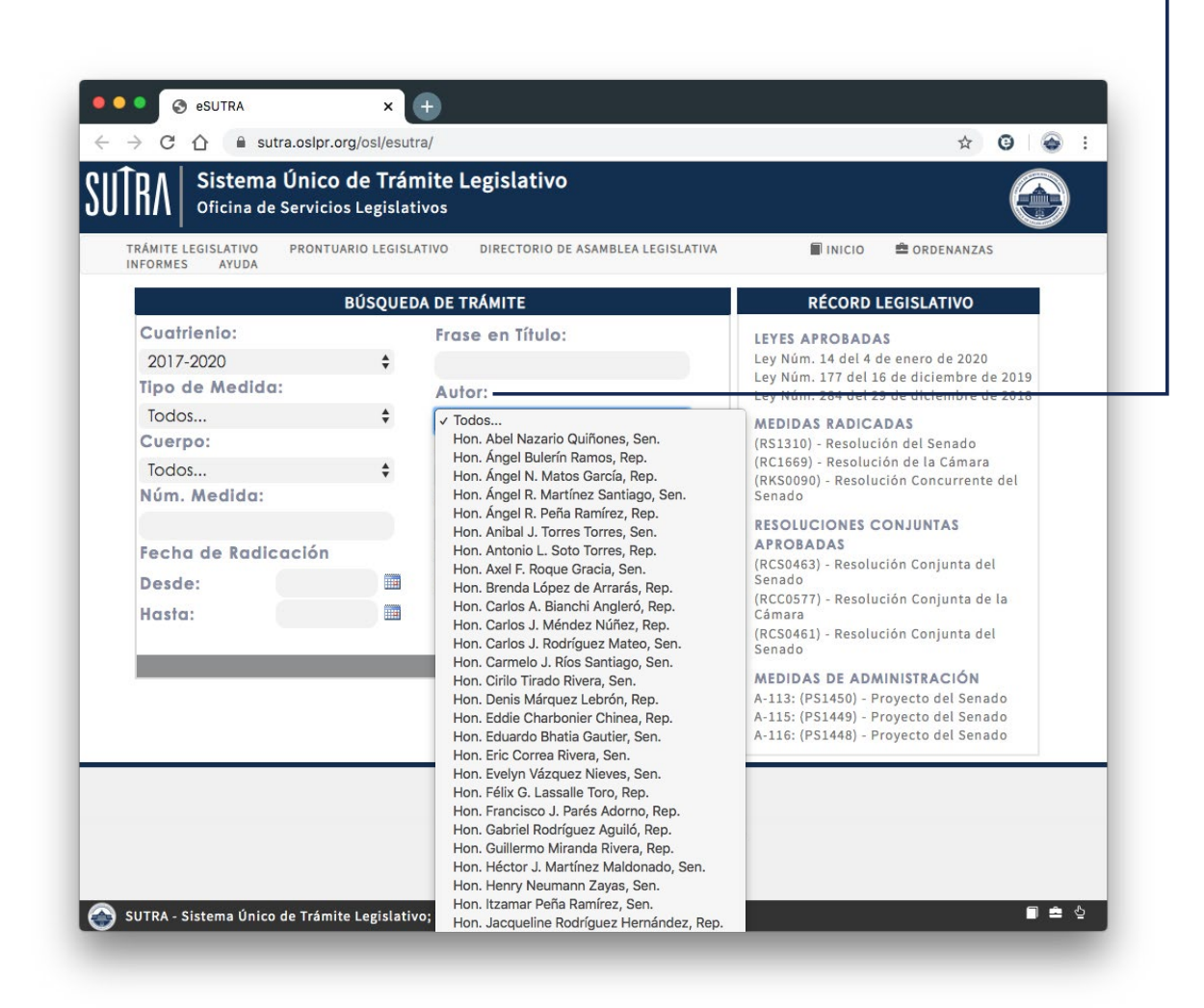

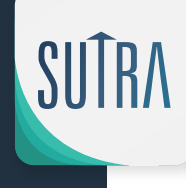

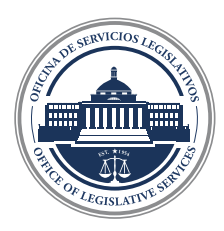

Ahora bien, cuando el interés del usuario es buscar medidas legislativas generales y que versan sobre determinado asunto, ley y tópico, el filtro de búsqueda más efectivo es el de frase en el título que se muestra a continuación. Ello, por razón de no conocer aspectos distintivos de aquellas medidas que busca o, por el contrario, quiere saber si hay medidas presentadas en la Asamblea Legislativa que atiendan determinada cuestión.

| RÁMITE LEGISLATIVO PRONTUA<br>NFORMES AYUDA | RIO LEGIS | LATIVO DIRECTORIO DE ASAMBLEA LEGISI                                                                                                   | LATIVA 🗊 INICIO 🚔 ORDENANZAS                                                   |
|---------------------------------------------|-----------|----------------------------------------------------------------------------------------------------|--------------------------------------------------------------------------------|
| BÚ                                          | SQUED     | A DE TRÁMITE                                                                                                    | RÉCORD LEGISLATIVO                                                             |
| Cuatrienio:                                 |           | Frase en Título:                                                                                                    | LEYES APROBADAS                                                                |
| 2017-2020                                   | \$        | educación                                                                                                    | Ley Núm. 14 del 4 de enero de 2020                                             |
| Tipo de Medida:                             |           | Autor:                                                                                                    | Ley Num. 15 del 4 de enero de 2020<br>Ley Núm. 10 del 3 de enero de 2020       |
| Todos                                       | \$        | Todos 🗘                                                                                                    | MEDIDAS RADICADAS                                                              |
| Cuerpo:                                     |           | Evento:                                                                                                    | (RS1312) - Resolución del Senado                                               |
| Todos                                       | \$        | Todos 🛊                                                                                                    | (RS1311) - Resolución del Senado<br>(RS1310) - Resolución del Senado           |
| Núm. Medida:                                |           | Comisión:                                                                                                    | RESOLUCIONES CONJUNTAS                                                         |
|                                             |           | Todos 🛊                                                                                                    | APROBADAS                                                                      |
| Fecha de Radicación                         |           | Medida de Administración: 🗆                                                                                                    | (RCS0463) - Resolución Conjunta del<br>Senado                                  |
| Desde:                                      | -         | Por Petición:                                                                                                    | (RCC0577) - Resolución Conjunta de la                                          |
| Hasta:                                      |           | Buscar                                                                                                    | Camara<br>(RCS0461) - Resolución Conjunta del<br>Senado                        |
|                                             |           |                                                                                                    | MEDIDAS DE ADMINISTRACIÓN                                                      |
|                                             |           |                                                                                                    | A-113: (PS1450) - Proyecto del Senado                                          |
|                                             |           |                                                                                                    | A-116: (PS1449) - Proyecto del Senado<br>A-116: (PS1448) - Proyecto del Senado |
|                                             |           | Sistema Único de Trámite Legislativ<br>Oficina de Servicios Legislativos de Puerto R<br>Tel.787-721-5200   www.oslpr.org   tramite@osl | o<br>Nico<br>Ipr.org                                                           |

#### Ejemplo:

Si el usuario desea buscar medidas relacionadas con educación, escribe: educación, y aparecerá una lista de todas las medidas donde aparezca esa palabra.

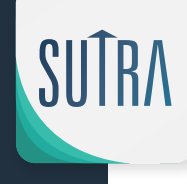

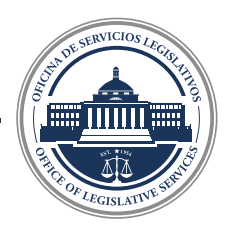

#### Realizada la Búsqueda

Cuando seleccione los parámetros deseados, el usuario deberá oprimir el botón de "buscar" Buscar

Al finalizar la búsqueda, el Sistema le brindará una lista de las medidas, según los parámetros establecidos.

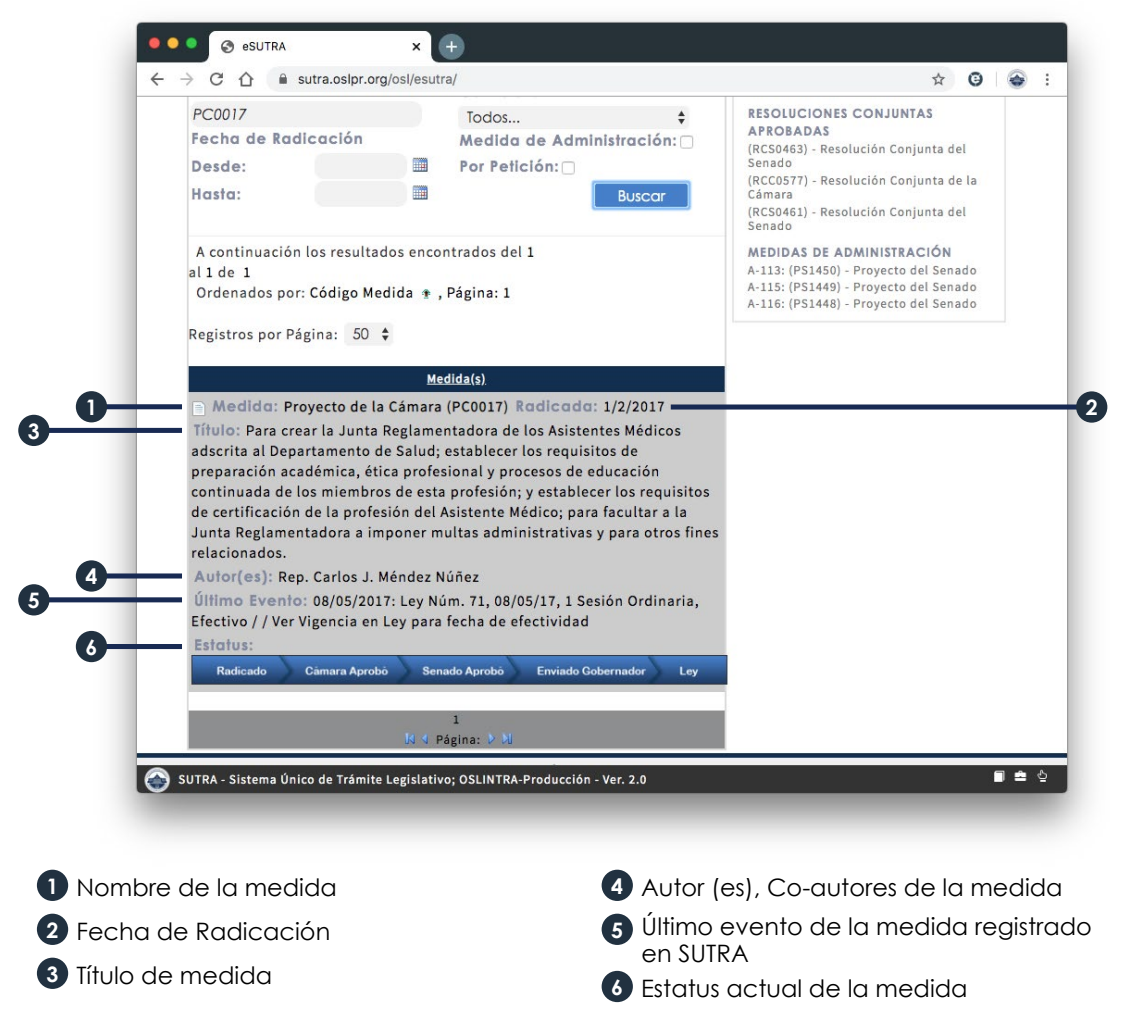

#### Último evento

Este renglón muestra el último evento de la medida, así como su naturaleza y fecha en la que sucedió. Cabe resaltar que, al contemplarse la información del último evento y el estatus, es posible ubicar la medida en la etapa procesal del trámite legislativo en el cual se encuentre.

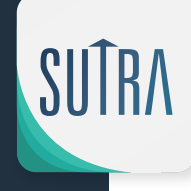

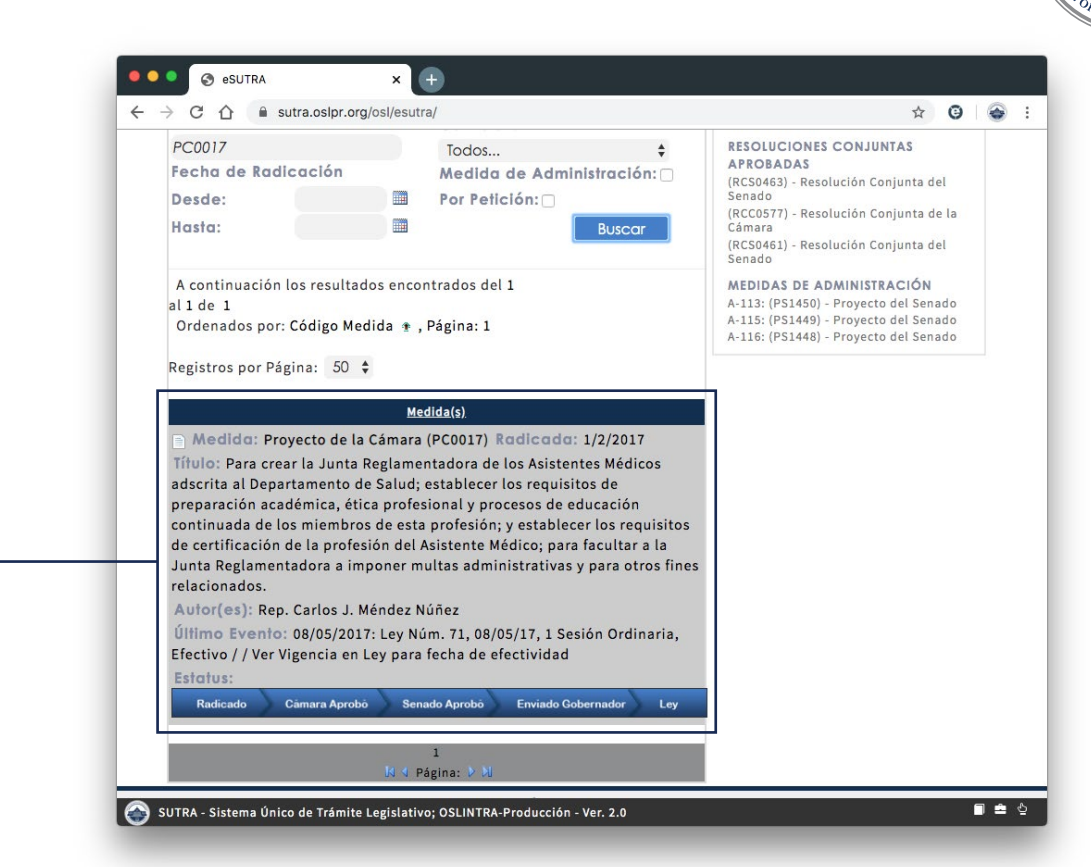

Como muestra el ejemplo anterior, el resultado de las medidas que contemplan en su título la temática de educación, muestran además cierta información descriptiva de la medida. Esto es que, el numero de la medida, su autor, su fecha de radicación, el lenguaje del título y su último evento recopilado e integrado en el SUTRA.

Por otra parte, en la parte inferior de cada medida se observa una barra que muestra el estatus en el cual se encuentra desde su fecha de radicación hasta su último evento posible, de acuerdo a su tipo de medida.

| Proyecto del Senado (PS)                                                                                     | Resolución Conjunta del Senado (RCS)                                                                                                    |
|----------------------------------------------------------------------------------------------------|----------------------------------------------------------------------------------------------------|
| Estatus:                                                                                                    | Estatus:                                                                                                    |
| Radicado Senado Aprobö Cámara Aprobö Enviado Gobernador Ley                                                  | Radicado Senado Aprobo Cámara Aprobo Enviado Gobernador Resolución                                                                                   |
| Proyecto de la Cámara (PC)                                                                                   | Resolución Conjunta de la Cámara (RCC)                                                                                                    |
| Estatus:                                                                                                    | Estatus:                                                                                                    |
| Radicado 🔰 Cámara Aprobó 🔰 Senado Aprobó 📄 Enviado Gobernador 🔰 Ley                                          | Radicado Cámara Aprobó Senado Aprobó Enviado Gobernador Resolución                                                                                   |
|                                                                                                    |                                                                                                    |
| Resolución de la Cámara (RC)                                                                                 | Resolución Concurrente del Senado (RKS)                                                                                                    |
| Resolución de la Cámara (RC)<br>Estatus:                                                                     | Resolución Concurrente del Senado (RKS)<br>Estatus:                                                                                                  |
| Resolución de la Cámara (RC)<br>Estatus:<br>Radicado Cámara Aprobó                                           | Resolución Concurrente del Senado (RKS)<br>Estatus:<br>Radicado Senado Aprobó Câmara Aprobó                                                          |
| Resolución de la Cámara (RC)<br>Estatus:<br>Radicado Cámara Aprobó<br>Resolución del Senado (RS)             | Resolución Concurrente del Senado (RKS)<br>Estatus:<br>Radicado Senado Aprobó Cámara Aprobó<br>Resolución Concurrente de la Cámara (RKC)             |
| Resolución de la Cámara (RC)<br>Estatus:<br>Radicado Cámara Aprobô<br>Resolución del Senado (RS)<br>Estatus: | Resolución Concurrente del Senado (RKS)<br>Estatus:<br>Radicado Senado Aprobó Cámara Aprobó<br>Resolución Concurrente de la Cámara (RKC)<br>Estatus: |

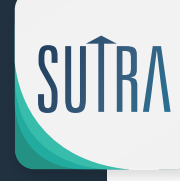

FRVICIOS

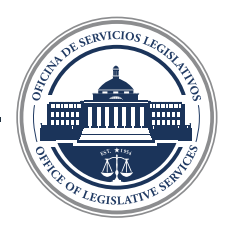

**Eventos:** Se presentan los eventos de la medida legislativa. Los eventos que contemplen documentos están identificados con un icono de documento.

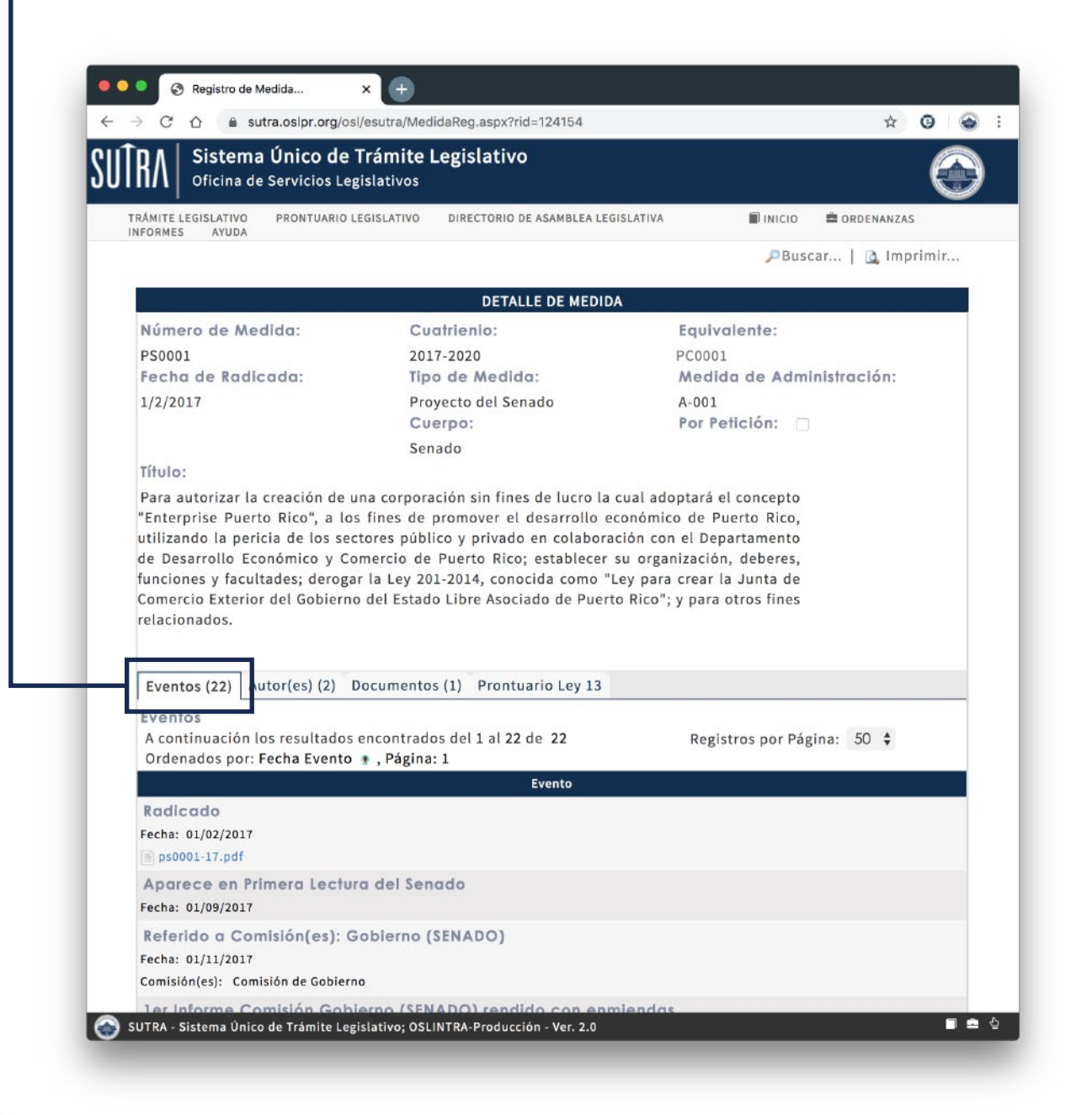

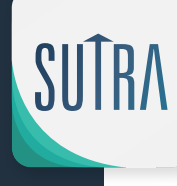

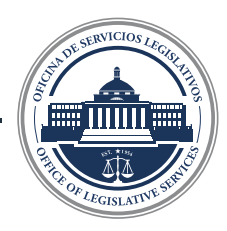

Autores: Se presentan los autores, co autores o suscribientes de la medida.

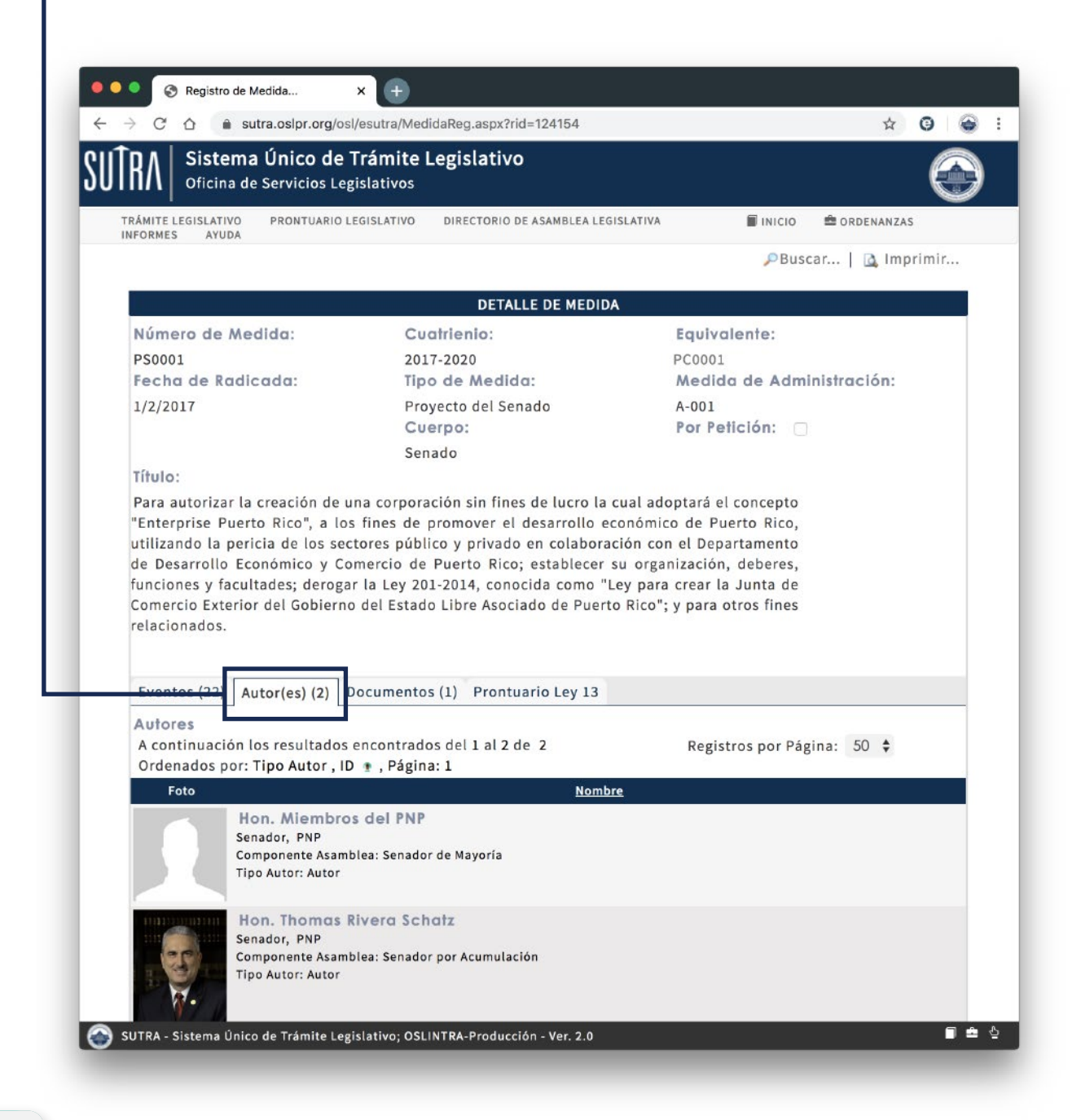

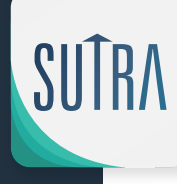

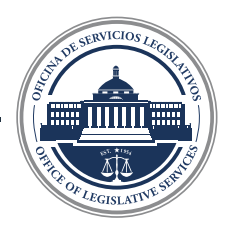

**Documentos:** Se presentan documentos adicionales de la medida (Por ejemplo, Ponencias, memoriales, si se convirtió en Ley, la Ley certificada por el Departamento de Estado)

| RA Sistema Único de                                                                                                    | Trámite Legislativo                                                                                                    | 6                                                                                                    |
|----------------------------------------------------------------------------------------------------|----------------------------------------------------------------------------------------------------|----------------------------------------------------------------------------------------------------|
| TRÁMITE LEGISLATIVO                                                                                                    | BISIATINO DIRECTORIO DE ASAMBI EA LEG                                                                                                    |                                                                                                    |
| NFORMES AYUDA                                                                                                    |                                                                                                    |                                                                                                    |
|                                                                                                    |                                                                                                    | Pouscal   🛄 mprimi                                                                                                    |
|                                                                                                    | DETALLE DE MEDID/                                                                                                    |                                                                                                    |
| Número de Medida:                                                                                                    | Cuatrienio:                                                                                                    | Equivalente:                                                                                                    |
| PS0001                                                                                                    | 2017-2020                                                                                                    | PC0001                                                                                                    |
| Fecha de Radicada:                                                                                                    | Tipo de Medida:                                                                                                    | Medida de Administración:                                                                                                    |
| 1/2/2017                                                                                                    | Proyecto del Senado                                                                                                    | A-001                                                                                                    |
|                                                                                                    | Cuerpo:                                                                                                    | Por Petición: 🗌                                                                                                    |
|                                                                                                    | Senado                                                                                                    |                                                                                                    |
| Título:                                                                                                    |                                                                                                    |                                                                                                    |
| utilizando la pericia de los se<br>de Desarrollo Económico y Cr<br>funciones y facultades; deroga<br>Comercio Exterior del Gobiern                                                                                                    | o tales de promover et desarroito et<br>ctores público y privado en colaborar<br>omercio de Puerto Rico; establecer s<br>ar la Ley 201-2014, conocida como "L<br>o del Estado Libre Asociado de Puerti                                                                                             | ción con el Departamento<br>su organización, deberes,<br>ey para crear la Junta de<br>o Rico"; y para otros fines                                                                                |
| de Desarrollo Económico y Cu<br>de Desarrollo Económico y Cu<br>funciones y facultades; deroga<br>Comercio Exterior del Gobiern<br>relacionados.                                                                                                    | o mes de promover el desarrollo ec<br>ctores público y privado en colaborar<br>omercio de Puerto Rico; establecer s<br>ar la Ley 201-2014, conocida como "L<br>o del Estado Libre Asociado de Puerto                                                                                               | ción con el Departamento<br>su organización, deberes,<br>ey para crear la Junta de<br>o Rico"; y para otros fines                                                                                |
| de Desarrollo Económico y C<br>de Desarrollo Económico y Cu<br>funciones y facultades; deroga<br>Comercio Exterior del Gobiern<br>relacionados.                                                                                                    | omercio de Promover el desarrollo ec<br>ctores público y privado en colaborar<br>omercio de Puerto Rico; establecer s<br>ar la Ley 201-2014, conocida como "L<br>o del Estado Libre Asociado de Puerto<br>Documentos (1)                                                                           | ción con el Departamento<br>su organización, deberes,<br>ey para crear la Junta de<br>o Rico"; y para otros fines                                                                                |
| Literprise racio de los se<br>de Desarrollo Económico y Cr<br>funciones y facultades; deroga<br>Comercio Exterior del Gobiern<br>relacionados.                                                                                                    | concernation (1)<br>prontuario Ley 13<br>cencontrados del 1 al 1 de 1<br>(concernational)                                                                                                    | Registros por Página: 50 \$                                                                                                    |
| Lincipina i a pericia de los se<br>de Desarrollo Económico y Cr<br>funciones y facultades; derog:<br>Comercio Exterior del Gobiern<br>relacionados.<br><u>Eventos (22)</u> Autor(es) (2<br>Documentos<br>A continuación los resultados<br>Ordenados por: ID *, Página                | Documentos (1)<br>encontrados del 1 al 1 de 1<br>1: 1                                                                                                    | ción con el Departamento<br>su organización, deberes,<br>ey para crear la Junta de<br>o Rico"; y para otros fines<br>Registros por Página: 50 \$<br>Documento                                    |
| Lincopina i derio de los se<br>de Desarrollo Económico y Cu<br>funciones y facultades; deroga<br>Comercio Exterior del Gobiern<br>relacionados.<br>Eventos (22) Autor(es) (2<br>Documentos<br>A continuación los resultados<br>Ordenados por: ID +, Página<br><u>Tipo</u><br>Ley     | Documentos (1)<br>Prontuario Ley 13<br>encontrados del 1 al 1 de 1<br>13.pdf                                                                                                    | Registros por Página: 50 \$                                                                                                    |
| Ley                                                                                                    | s fines de promover et desarroité et<br>ctores público y privado en colaborar<br>omercio de Puerto Rico; establecer s<br>ar la Ley 201-2014, conocida como "L<br>o del Estado Libre Asociado de Puerte<br>Documentos (1) Prontuario Ley 13<br>s encontrados del 1 al 1 de 1<br>:: 1<br>13.pdf<br>1 | ción con el Departamento<br>su organización, deberes,<br>ey para crear la Junta de<br>o Rico"; y para otros fines<br>Registros por Página: 50 ↓<br>Documento                                     |
| Lincopina i apricia de los se<br>de Desarrollo Económico y Cr<br>funciones y facultades; deroga<br>Comercio Exterior del Gobiern<br>relacionados.<br>Eventos (22) Autor(ca) (2<br>Documentos<br>A continuación los resultados<br>Ordenados por: ID +, Página<br><u>Tipo</u><br>Ley   | Documentos (1)<br>rontuario Ley 13<br>encontrados del 1 al 1 de 1<br>13.pdf<br>Página: 1                                                                                                    | Registros por Página: 50 \$                                                                                                    |
| Lincopina i a pericia de los se<br>de Desarrollo Económico y Ci<br>funciones y facultades; deroga<br>Comercio Exterior del Gobiern<br>relacionados.<br>Eventos (22) Autor(es) (2<br>Documentos<br>A continuación los resultados<br>Ordenados por: ID +, Página<br><u>Tipo</u><br>Ley | Documentos (1)<br>rontuario Ley 13<br>encontrados del 1 al 1 de 1<br>13.pdf<br>A Página: 1                                                                                                    | Indenteo de Foerto Rico,<br>ción con el Departamento<br>su organización, deberes,<br>ey para crear la Junta de<br>o Rico"; y para otros fines<br>Registros por Página: 50 \$<br><u>Documento</u> |

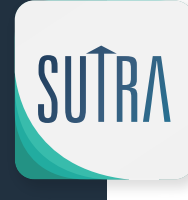

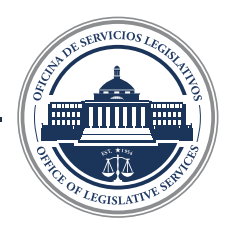

**Prontuario:** Esta pantalla se activa cuando el Proyecto se convierte en Ley. Aquí se presenta el detalle de la Ley con la descripción de la misma.

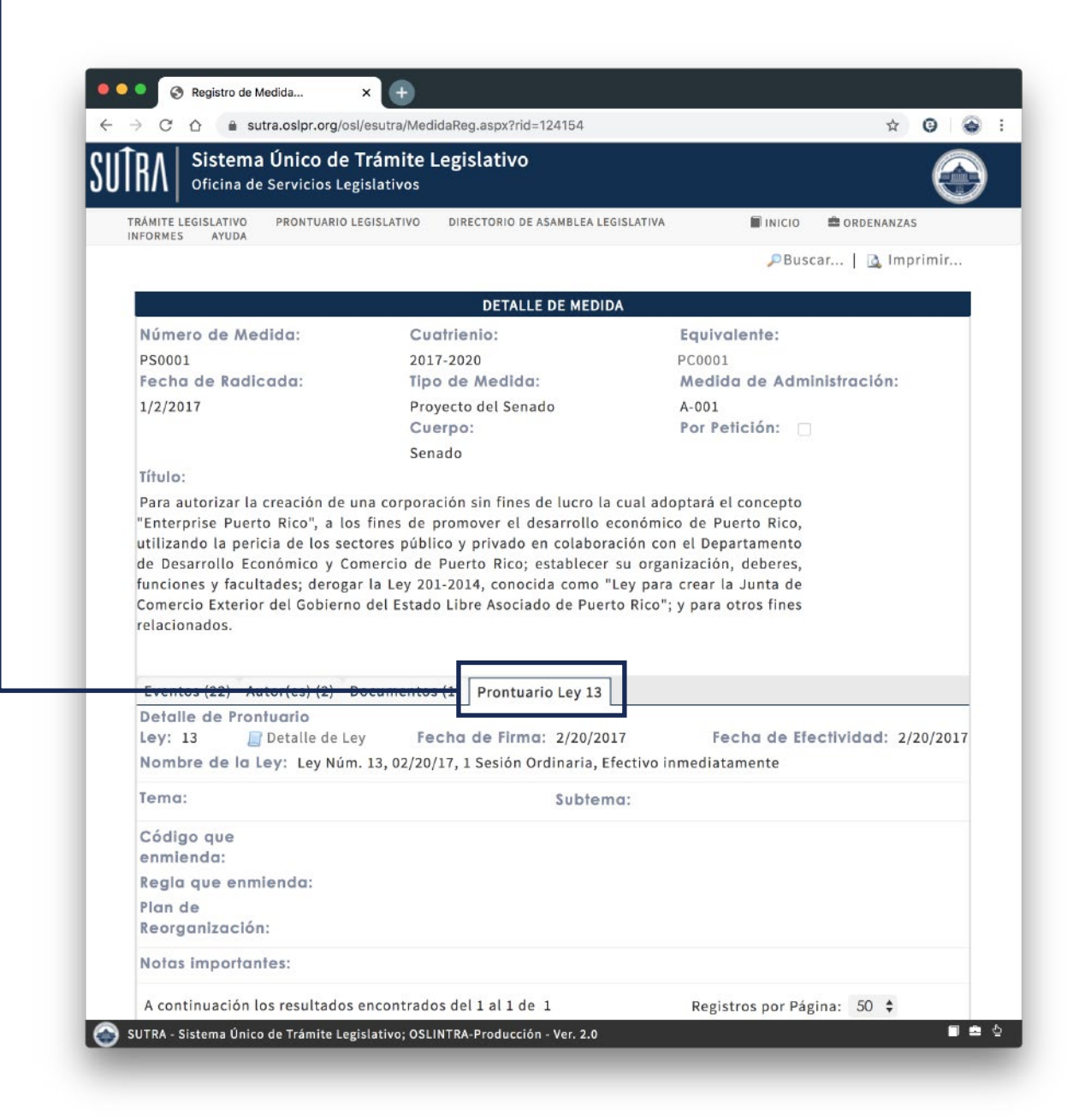

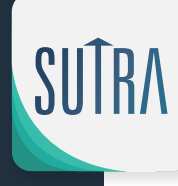

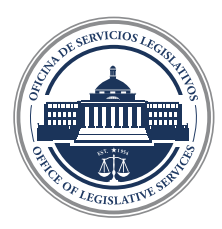

#### Nuevas opciones de búsqueda: Nombramiento (NM)

Con el fin de facilitar el acceso a los documentos y brindar mayor transparencia a los trabajos legislativos, hemos incluído en el Sistema Único de Trámite Legislativo los nombramientos de parte del Gobernador.

Los Nombramientos junto con su trámite completo están disponibles desde el núm #1 del 2017 en adelante.

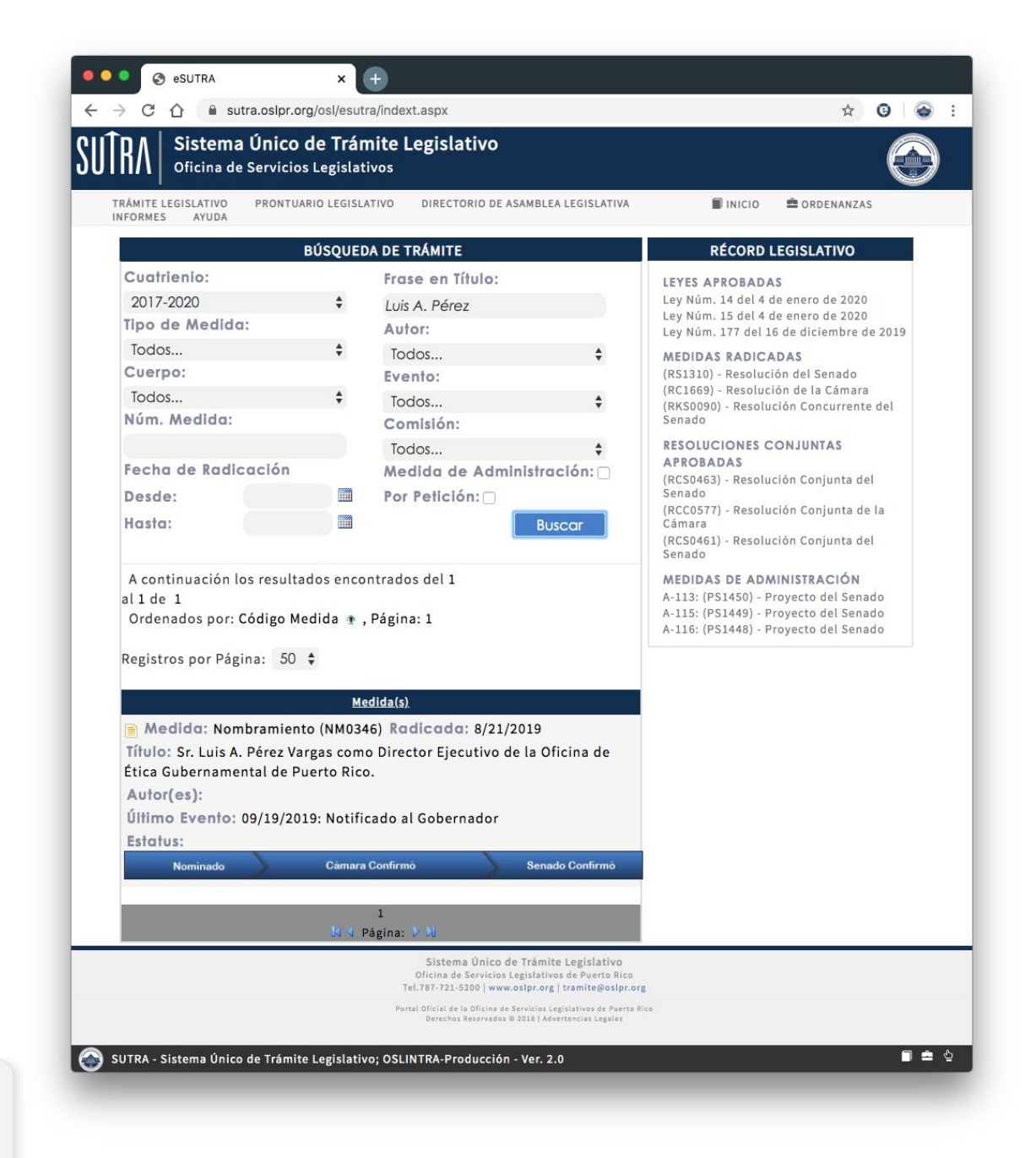

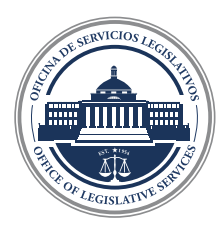

#### Nuevas opciones de búsqueda: Nombramiento (NM)

Los mismos se pueden buscar de la misma manera que se busca una medida legislativa.

Aquí algunos ejemplos:

#### Por Nombramiento Núm. Medida:

NM0346

#### Por Nombre del Nominado

Frase en Título:

Luis A. Pérez

CII

#### Por Posición a ser nombrado

Frase en Título:

Ética Gubernamental

#### Resultado de la búsqueda

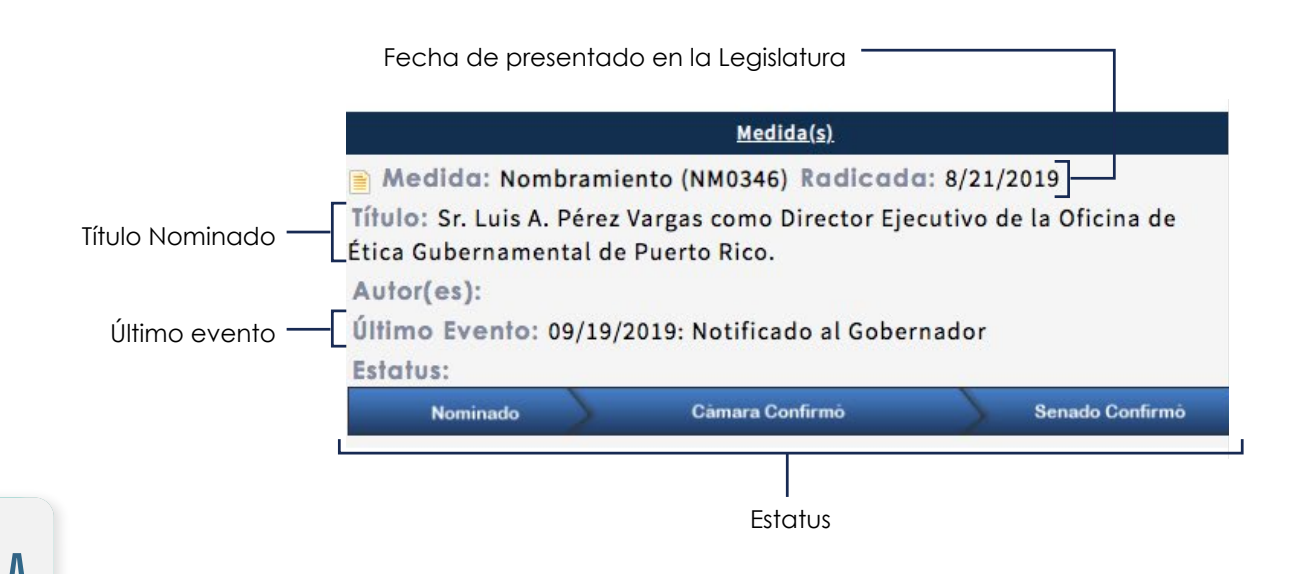

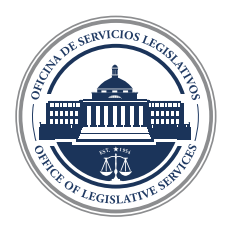

#### – Búsqueda de Leyes Aprobadas

Al seleccionar Prontuario Legislativo le aparece un "tab" con dos opciones.

1 Búsqueda de Leyes Aprobadas

2 Búsqueda de Enmiendas

| AYUDA           | BÚSQUEDA DE LEYES APRO | DIRECTORIO DE ASAMBLE                                          | EA LEGISLATIVA INFORM                                                                      | IES 📓 INICIO 🚔 ORDENANZAS                                                                  |
|-----------------|------------------------|----------------------------------------------------------------|--------------------------------------------------------------------------------------------|--------------------------------------------------------------------------------------------|
|                 | BÚSQUEDA DE ENMIENDAS  | Á MITE                                                         |                                                                                            | RÉCORD LEGISLATIVO                                                                         |
| Cuatrienio:     |                        | Frase en Título:                                               |                                                                                            | LEYES APROBADAS                                                                            |
| 2017-2020       | \$                     |                                                                |                                                                                            | Ley Núm. 14 del 4 de enero de 2020                                                         |
| Tipo de Medida: |                        | Autor:                                                         |                                                                                            | Ley Núm. 15 del 4 de enero de 2020<br>Ley Núm. 10 del 3 de enero de 2020                   |
| Todos           | \$                     | Todos                                                          | \$                                                                                         | MEDIDAS RADICADAS                                                                          |
| Cuerpo:         |                        | Evento:                                                        |                                                                                            | (RKS0091) - Resolución Concurrente del                                                     |
| Todos           | \$                     | Todos                                                          | \$                                                                                         | Senado<br>(PS1469) - Provecto del Senado                                                   |
| Núm. Medida:    |                        | Comisión:                                                      |                                                                                            | (PS1468) - Proyecto del Senado                                                             |
|                 |                        | Todos                                                          | \$                                                                                         | RESOLUCIONES CONJUNTAS APROBADAS                                                           |
| Fecha de Radica | clón                   | Medida de Admir                                                | nistración: 🖂                                                                              | (RCS0464) - Resolución Conjunta del Senado<br>(RCC0581) - Resolución Conjunta de la Cámara |
| Desde:          |                        | Por Petición:                                                  |                                                                                            | (RCC0580) - Resolución Conjunta de la Cámara                                               |
| Hasta:          |                        |                                                                | Buscar                                                                                     | MEDIDAS DE ADMINISTRACIÓN                                                                  |
|                 |                        |                                                                |                                                                                            | A-113: (PS1450) - Proyecto del Senado<br>A-115: (PS1449) - Provecto del Senado             |
|                 |                        |                                                                |                                                                                            | A-116: (PS1448) - Proyecto del Senado                                                      |
|                 |                        |                                                                |                                                                                            |                                                                                            |
|                 |                        | Sistema Unico<br>Oficina de Servicios<br>Tel.787-721-5200   ww | de Trámite Legislativo<br>s Legislativos de Puerto Rico<br>w.oslpr.org   tramite@oslpr.org |                                                                                            |
|                 |                        | Portal Oficial de la Oficina d<br>Derechos Reservador          | le Servicios Legislativos de Puerto Ric<br>s © 2018 i Advertancias Legales                 | 10<br>10                                                                                   |
|                 |                        |                                                                |                                                                                            |                                                                                            |
|                 |                        |                                                                |                                                                                            |                                                                                            |
|                 |                        |                                                                |                                                                                            |                                                                                            |
|                 |                        |                                                                |                                                                                            |                                                                                            |
|                 |                        |                                                                |                                                                                            |                                                                                            |
|                 |                        |                                                                |                                                                                            |                                                                                            |
|                 |                        |                                                                |                                                                                            |                                                                                            |
|                 |                        |                                                                |                                                                                            |                                                                                            |
|                 |                        |                                                                |                                                                                            |                                                                                            |
|                 |                        |                                                                |                                                                                            |                                                                                            |
|                 |                        |                                                                |                                                                                            |                                                                                            |
|                 |                        |                                                                |                                                                                            |                                                                                            |
|                 |                        |                                                                |                                                                                            |                                                                                            |

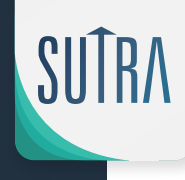

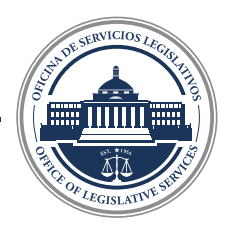

#### - Búsqueda de Leyes Aprobadas

Al seleccionar "Búsqueda de Leyes Aprobadas" le aparecerá un menú donde puede seleccionar el número de Ley deseada. La búsqueda se realiza por el número de cuatrienio

**Ejemplo:** Queremos buscar la Ley 2-2017; primero tenemos que seleccionar el cuatrienio 2017-2020 y luego escribimos el número de la Ley, en este caso, 2.

| UDA              | NTUARIO LEGISLATIVO | DIRECTORIO DE ASAM                                                                                    | BLEA LEGISLATIVA                                                                                                    | NFORMES                                   |          | CRDENANZAS | s |
|------------------|---------------------|----------------------------------------------------------------------------------------------------|----------------------------------------------------------------------------------------------------|-------------------------------------------|----------|------------|---|
|                  |                     | PRONTUARIO                                                                                            | ) - BÚSOUEDA DE L                                                                                                    | EVES                                      |          |            |   |
| Cuatrienio:      |                     | Tema:                                                                                                 |                                                                                                    | Código g                                  | ue enmie | nda:       |   |
| 2017-2020        | ÷                   | Todos                                                                                                 | \$                                                                                                    | Todos                                     |          | \$         |   |
| Ley:             |                     | Subtema:                                                                                              |                                                                                                    | Regla que                                 | enmien   | da:        |   |
| 2                |                     | Todos                                                                                                 | \$                                                                                                    | Todos                                     |          | \$         |   |
| Frase en Títolo: |                     |                                                                                                    |                                                                                                    | Planes de                                 | Reorgan  | ización:   |   |
|                  |                     | Lev Enmended                                                                                          | a o Derogada:                                                                                                    | Todos                                     |          | \$         |   |
|                  |                     | lev.                                                                                                  | a o berogudu.                                                                                                    |                                           |          |            |   |
| Fecha de Firma   | -                   | Fecha de Firma                                                                                        |                                                                                                    |                                           |          |            |   |
| Desde:           |                     | Desde:                                                                                                |                                                                                                    |                                           |          |            |   |
| Hasta:           |                     | Hasta:                                                                                                |                                                                                                    |                                           |          |            |   |
|                  |                     |                                                                                                    |                                                                                                    |                                           |          |            |   |
| •                |                     |                                                                                                    |                                                                                                    |                                           |          |            |   |
| •                |                     |                                                                                                    |                                                                                                    |                                           |          |            |   |
| ۲                |                     |                                                                                                    |                                                                                                    |                                           |          |            |   |
| ۲                |                     | Sistema Ún                                                                                            | ico de Trámite Legislati                                                                                                    | 10                                        |          |            |   |
| ۲                |                     | Sistema Ún<br>Oficina de Servi<br>Tel.77.21-500                                                       | ico de Trámite Legislativ<br>cios Legislativos de Puerto<br>www.osiproceji tramiteĝos                                                                           | 10<br>Rico<br>Ripro <b>rg</b>             |          |            |   |
| ۲                |                     | Sistema Ün<br>Olicina de Servi<br>Tel.787-723-5200  <br>Portal Oficial de la Ofic<br>Perecha Riena    | ico de Trámite Legislati<br>cios Legislativos de Puerto<br>www.oslpr.org   tramite@or<br>ins de Servicios Legislativos de P                                     | 0<br>Rico<br>Ipr.org<br>es                |          |            |   |
| ۲                |                     | Sistema Un<br>Oficina de Servi<br>Tel.787-721-5200  <br>Portal Oficial de la Ofic<br>Derechos Reservi | ico de Trámite Legislati<br>cios Legislativos de Puerto<br>www.oslpr.org   tramite@or<br>ina de Servicios Legislativos de P<br>ados O 2018   Advertencias Legal | 10<br>Rico<br>Ipr.org<br>uarto Rico<br>es |          |            |   |
| ۲                |                     | Sistema Ún<br>Oficina de Servi<br>Tel.787-721-5200 J<br>Portal Oficial de Lo Dir<br>Derechos Resen    | ico de Trámite Legislativ<br>(cios Legislativos de Puerto<br>www.oslpr.org   tramite@ot<br>ma de Savicios Legislativos de<br>rados © 2018   Advertencias Legal  | 10<br>Rico<br>Ipr.org<br>es               |          |            |   |
| ۲                |                     | Sistema Ún<br>Oficina de Servi<br>Tel. 787-721-5200 [<br>Portal Oficial de la Ofi<br>Derechos Reserv  | ico de Trámite Legislativ<br>icias Legislativos de Puerto<br>www.oslpr.org   tramite@or<br>ma de servicios Legislativos de<br>rados © 2018   Advertencias Legal | ο<br>Rico<br>Ignorg<br>uarto Rico<br>es   |          |            |   |
| ۲                |                     | Sistema Ún<br>Oficina de Servi<br>Tel.77.21.5200<br>Portal Oficial de La Ofic<br>Derechos Reser       | ico de Trámite Legislativ<br>cios Legislativos de Puerto<br>www.osiprorg   tramite@e<br>ins de Servicios Legislativos de<br>rados o 3018   Advertencias Legal   | 10<br>Rico<br>Ijoforg<br>uerte Alco<br>es |          |            |   |
| ۲                |                     | Sistema Un<br>Oficina de Servi<br>Tel.787-723-5000<br>Portal Oficial de la Ofic<br>Derechos Reserv    | ico de Trámite Legislativ<br>cios Legislativos de Puerto<br>www.osiprorgi tramite@o<br>ina de Servicios Legislatives de P<br>ados O 2018   Advertencias Legal   | 10<br>Rico<br>Ipriorg<br>uerto Rico<br>es |          |            |   |

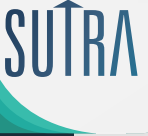

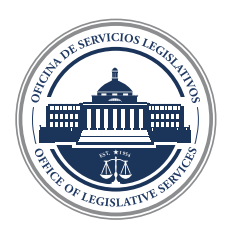

#### – Detalle de la ley

Como resultado de la búsqueda te aparecerán: -Ley 2-2017 -Ley 2-2018 -Ley 2-2019 -Ley 2-2020

| Sistema Ú<br>Oficina de Se                                                          | nico de Trámite<br>rvicios Legislativos                                                                                                    | Legislativo                                                                                                    |                                                                                                    |                                                                                                    | (                                                                                           |
|-------------------------------------------------------------------------------------|----------------------------------------------------------------------------------------------------|----------------------------------------------------------------------------------------------------|----------------------------------------------------------------------------------------------------|----------------------------------------------------------------------------------------------------|---------------------------------------------------------------------------------------------|
| ÁMITE LEGISLATIVO P<br>UDA                                                          | RONTUARIO LEGISLATIVO                                                                                                    | DIRECTORIO DE ASAMBLEA                                                                                                    | A LEGISLATIVA INFO                                                                                                    | ORMES 📕 INICIO 🚔 ORI                                                                                                    | DENANZAS                                                                                    |
| P                                                                                   |                                                                                                    | PRONTUARIO -                                                                                                    | BÚSQUEDA DE LEY                                                                                                    | /ES                                                                                                    |                                                                                             |
| Cuatrienio:                                                                         |                                                                                                    | Tema:                                                                                                    |                                                                                                    | Código que enmienda:                                                                                                    |                                                                                             |
| 2017-2020                                                                           | \$                                                                                                    | Todos                                                                                                    | \$                                                                                                    | Todos                                                                                                    | \$                                                                                          |
| Ley:                                                                                |                                                                                                    | Subtema:                                                                                                    |                                                                                                    | Regla que enmienda:                                                                                                    |                                                                                             |
| 2                                                                                   |                                                                                                    | Todos                                                                                                    | \$                                                                                                    | Todos                                                                                                    | \$                                                                                          |
| Frase en Título:                                                                    |                                                                                                    |                                                                                                    |                                                                                                    | Planes de Reorganizaci                                                                                                    | ón:                                                                                         |
|                                                                                     |                                                                                                    |                                                                                                    |                                                                                                    | Todos                                                                                                    | \$                                                                                          |
|                                                                                     |                                                                                                    | Ley Enmendada o                                                                                                    | Derogada:                                                                                                    |                                                                                                    |                                                                                             |
| Fecha de Firma                                                                      |                                                                                                    | Ley:                                                                                                    |                                                                                                    |                                                                                                    |                                                                                             |
| Desde:                                                                              | Ĩ.                                                                                                    | Fecha de Firma                                                                                                    |                                                                                                    |                                                                                                    |                                                                                             |
| Hasta:                                                                              |                                                                                                    | Desde:                                                                                                    | i a                                                                                                    |                                                                                                    |                                                                                             |
|                                                                                     |                                                                                                    | Hasta:                                                                                                    |                                                                                                    |                                                                                                    |                                                                                             |
| A continuación los<br>Ordenados por: Fe<br>Ley <u>Fecha de Firm</u><br>2 01/18/2017 | resultados encontrac<br>cha de Firma, Ley a<br>a<br>Ley 2-2017; Proy<br>Fecho de Efectiv                                                                                                    | dos del 1 al 4 de 4<br>, Página: 1<br>ecto del Senado (PS<br>idad: 1/18/2017                                                                                                    | <u>Título</u><br>0211)                                                                                                    | Registros por Página: 50                                                                                                    | 0 \$                                                                                        |
| A continuación los<br>Ordenados por: Fe<br>Ley. Fecha de Firm<br>2 01/18/2017       | a<br>Ley 2-2017; Proyo<br>Fecho de Efectiv<br>Para crear la Autori<br>las facultades de la<br>aprobado a tenor co<br>Autoridad la faculta<br>reglamentos de las                                                                                                    | tos del 1 al 4 de 4<br>, Página: 1<br>ecto del Sencido (PS<br>idiad: 1/18/2017<br>dad de Asesoría Financ<br>Autoridad para fiscaliz<br>on el Puerto Rico Overs<br>id de revisar asuntos te<br>agencias e instrumenta                                                                                                    | <u>Título</u><br>0211)<br>tiera y Agencia Fisi<br>tar el cumplimient<br>ight, Managemen<br>ales como, pero si<br>alidades del Gobie                                                                                                    | Registros por Página: 50<br>cal de Puerto Rico (AAFAF); a los<br>co del presupuesto certificado y<br>ta ad Economic Stability Act of 2<br>n limitarse a, contratos, transac<br>erno de Puerto R                                                                                                    | 0 ↓<br>5 fines de dispo<br>plan fiscal<br>2016; delegar er<br>ciones y                      |
| A continuación los<br>Ordenados por: Fer<br>Ley. Fecha de Firm<br>2 01/18/2017      | a<br>Ley 2-2017; Proyu<br>Fecha de Firma, Ley *<br>Para crear la Autori<br>las facultades de la<br>aprobado a tenor co<br>Autoridad la faculta<br>reglamentos de las<br>Tema: Gobierno Dr<br>Sublema: Alianza<br>Enmienda(s)/Der<br>2016                                                                                                    | os del 1 al 4 de 4<br>Página: 1<br>Pecto del Senado (PS<br>idad: 1/18/2017<br>dad de Asesoría Financ<br>Autoridad para fiscaliz<br>on el Puerto Rico Overs<br>d de revisar asuntos te<br>agencias e instrumenta<br>e Puerto Rico<br>s Público Privadas- Ley<br>ogoción: Deroga Ley                                                                                                    | <u>Título</u><br>0211)<br>ciera y Agencia Fis<br>tar el cumplimient<br>sight, Managemen<br>ales como, pero si<br>alidades del Gobie<br>De<br>208 del 8 de dicie                                                                                                    | Registros por Página: 50<br>cal de Puerto Rico (AAFAF); a los<br>co del presupuesto certificado y<br>t and Economic Stability Act of 2<br>n limitarse a, contratos, transac<br>erno de Puerto R<br>mbre de 2015; Enmienda Ley 21                                                                                                    | c) \$<br>fines de dispor<br>plan fiscal<br>2016; delegar er<br>ciones y<br>del 6 de abril d |
| A continuación los<br>Ordenados por: Fer<br>2 01/18/2017<br>2 01/04/2018            | a<br>Ley 2-2017; Proyr<br>Fecho de Electiv<br>Para crear la Autori<br>las facultades de la<br>aprobado a tenor cr<br>Autoridad la facultar<br>reglamentos de las<br>Tema: Gobierno D<br>Subtema: Alianza:<br>Enmienda(s)/Der<br>2016<br>Ley 2-2018; Proyr<br>Fecho de Electiv<br>Para consolidar las<br>Nuevo Puerto Rico"<br>de Ética Gubernam;<br>Anticorrupción"; de<br>14-2001, según enm<br>Tema:<br>Subtema:<br>Enmienda(s)/Der | tos del 1 al 4 de 4<br>Página: 1<br>Página: 1<br>P | Título<br>0211)<br>tiera y Agencia Fis<br>tar el cumplimient<br>ight, Managemen<br>ales como, pero si<br>alidades del Gobie<br>De<br>208 del 8 de dicie<br>PC1350)<br>Upción de distinta<br>1.1 de la Ley Núm<br>2011"; elevar a ra<br>00, según enmend<br>y Núm. 119-1997, s | Registros por Página: 50<br>cal de Puerto Rico (AAFAF); a los<br>co del presupuesto certificado y<br>t and Economic Stability Act of 2<br>n limitarse a, contratos, transac<br>erno de Puerto R<br>mbre de 2015; Enmienda Ley 21<br>as leyes en un "Código Anticorru<br>. 1-2012, según enmendada, cor<br>ingo de Ley el "Comité Interagei<br>lada; derogar la Ley 36-2001; de<br>según enmendada; derogar la Ley | D                                                                                           |

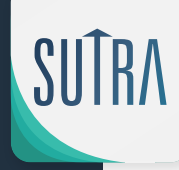

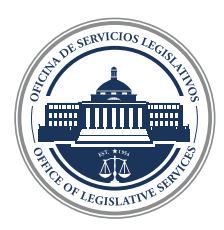

#### - Detalle de la ley

Aquí encontraran la Ley certificada por el Departamento de Estado.

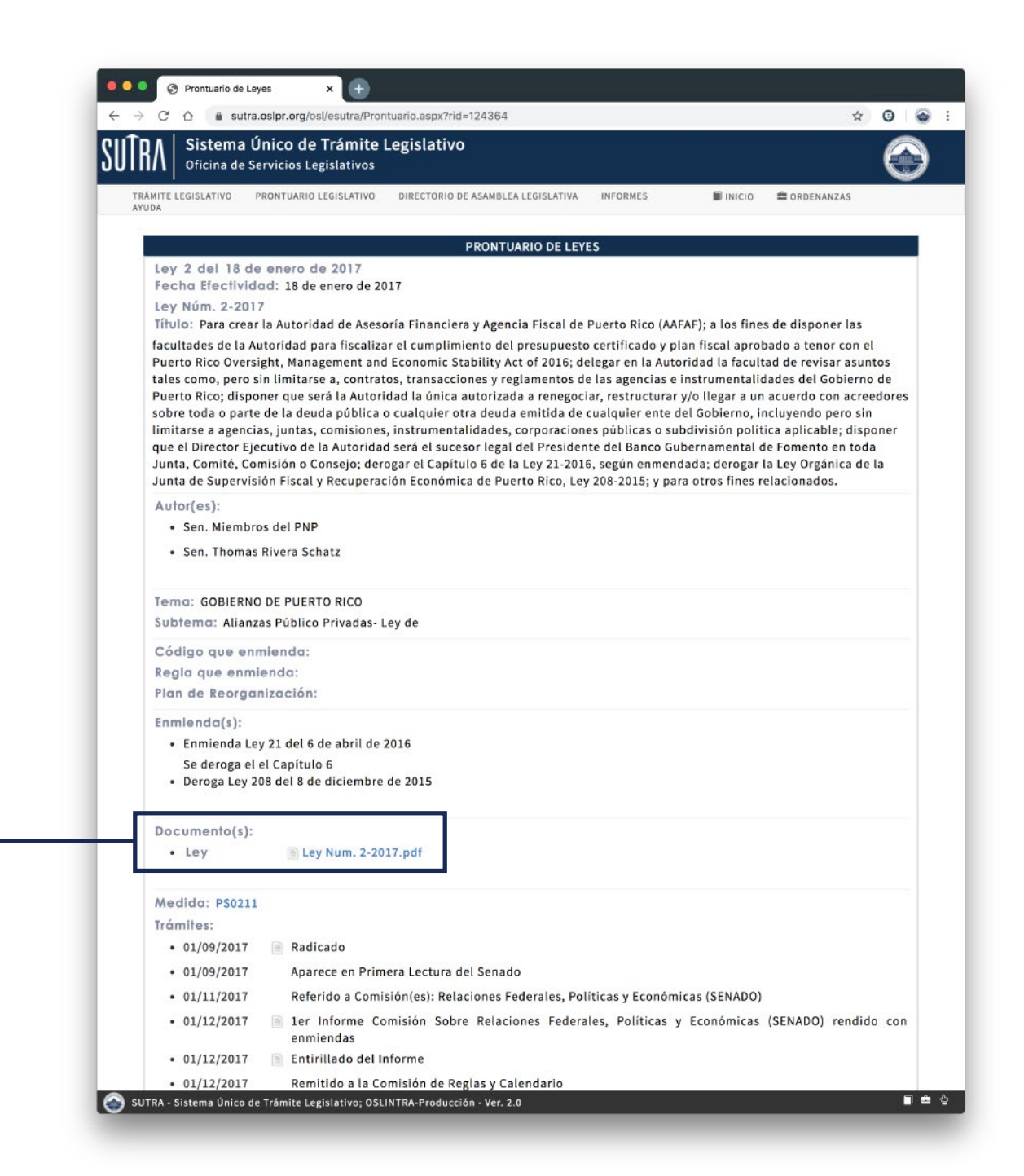

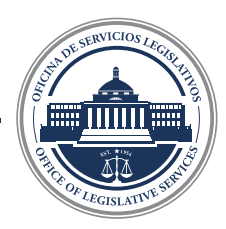

#### – Detalle de la ley

Aquí encontraran la Ley en formato Word junto con todo el trámite de la medida.

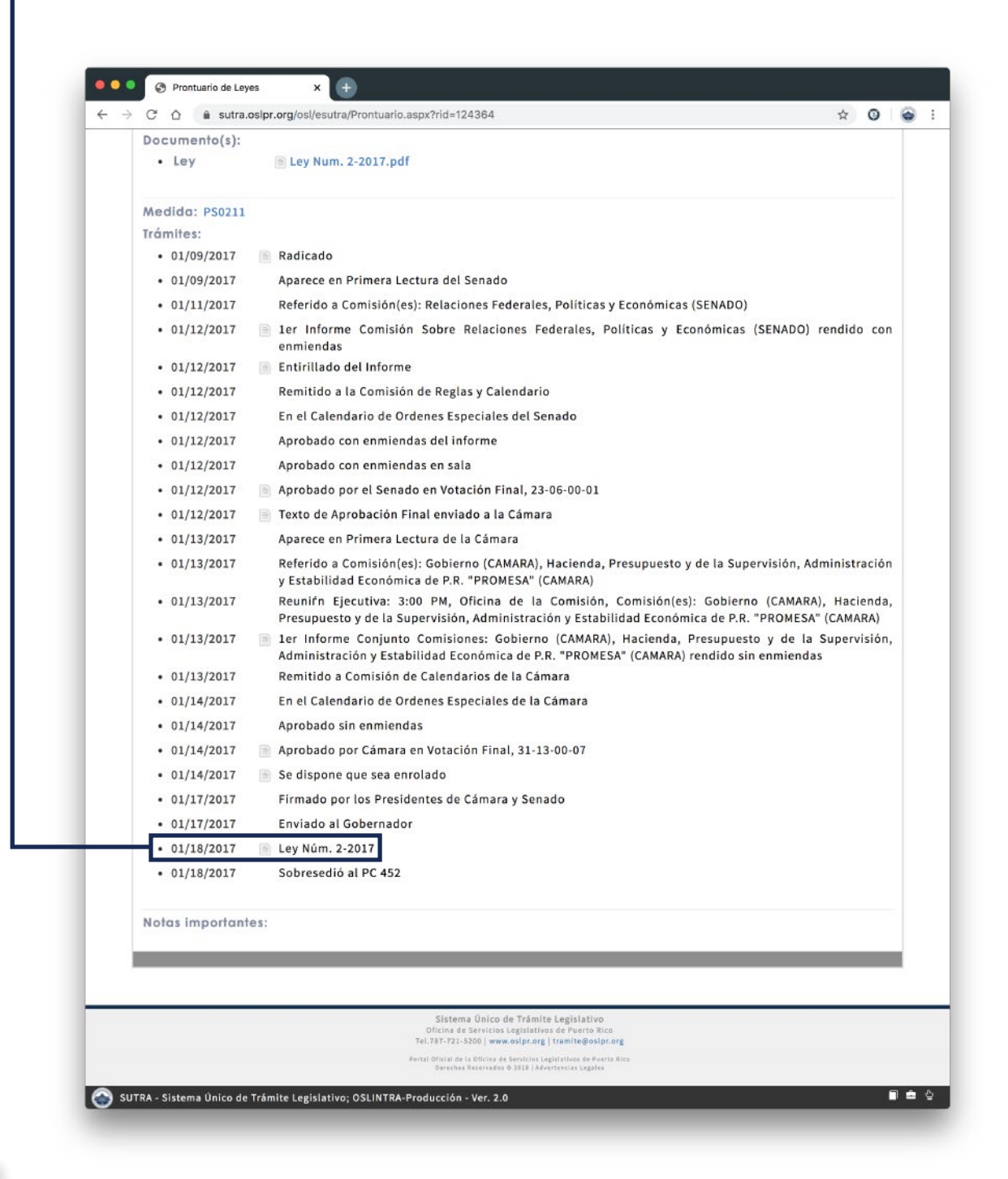

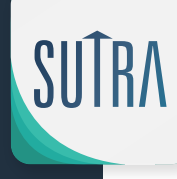